# Teacher Accreditation Platform – Learner (Teacher)

User manual

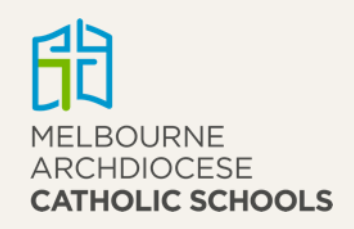

### Contents

| When to use TAP                                                    |
|--------------------------------------------------------------------|
| How to access TAP 4                                                |
| Dashboard7                                                         |
| Gaining Accreditation to Teach in a Catholic School7               |
| Applying for accreditation to teach in Catholic schools9           |
| Gaining Accreditation to Teach RE or Lead in a Catholic School12   |
| Applying for accreditation to teach RE or lead in Catholic schools |
| All accreditation inservices17                                     |
| How to search for approved inservices 17                           |
| How to mark attendance for inservices                              |
| OPL accreditation activities20                                     |
| Learning records21                                                 |
| When to use this section                                           |
| New records                                                        |
| Current records                                                    |
| Manage records                                                     |
| Past records                                                       |

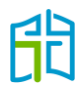

### When to use TAP

Teacher Accreditation Platform (TAP) has been developed to centralise all information for gaining and maintaining accreditation, enabling it to become more accessible and transparent for all stakeholders. This information comes from different users:

- teachers (learners in TAP)
- principals (on the schools' behalf)
- admins (Accreditation team in each of the Victorian dioceses)
- external providers (organisations external to the Catholic Education Commission of Victoria Ltd (CECV)).

Accreditation to teach in Catholic schools has existed in Victoria since the first accreditation policy in 1983. In January 2020, the accreditation policy changed and an important component was added: maintenance of accreditation. With this in mind, the CECV developed a platform to expedite and streamline the gaining and maintaining of all accreditation levels.

You will need to use TAP when applying to gain either Accreditation to Teach in a Catholic School or Accreditation to Teach Religious Education or Lead in a Catholic School, and later to maintain your accreditation by marking yourself as an attendee for approved inservices to meet the minimum hours required for your accreditation level by the policy.

This manual will explain how to use TAP, where to find approved inservices, what to do in special circumstances and who to contact for help.

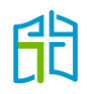

### How to access TAP

Log in to the CEVN website <u>https://cevn.cecv.catholic.edu.au</u> and select 'Teacher Accreditation Platform (TAP)' from the 'Applications' list on the right-hand side of the screen. (You'll have to click on **View More** and scroll down.)

| COMS                                                                         |                                      |
|------------------------------------------------------------------------------|--------------------------------------|
| Circulars 6 Newsletter 0 Positions Vacant C Professional Learning 1 Others 0 | MACS Policies                        |
| View more Circulars.                                                         | and Templates                        |
| 18-Mar-2022<br>.COMS Complete 180322                                         | ☆ MACSSIS                            |
| CECV 18-Mar-2022<br>CECV: F-10 English as an additional language reporting   |                                      |
| CECV: Positive Start swimming funding (P)                                    | ☆ 🛱 Applications View More           |
| 18-Mar-2022<br>MACS: Principals Forum                                        | 立 MyStaff                            |
| MACS 18-Mar-2022<br>MACS: Risk Culture Survey 2022                           | な Online Professional Learning (OPL) |
| 18-Mar-2022<br>MACS: Student Faith Voices – Catholic engagement project      | ☆ Teachers on Net                    |
| Current News                                                                 | View All                             |
| Featured News Director's eNews News Events ICON                              |                                      |

| 4  | •<br>≝ | Student Activity Locator (SAL)            |
|----|--------|-------------------------------------------|
|    | P      | Student Attendance Reporting (SAR)        |
| į  | 5      | Students With Disabilities (SWD) Reports  |
| į  |        | Students with Disability NCCD Application |
| I  | •      | Teacher Accreditation Platform (TAP)      |
| 11 | 1      | Upload Report Plans                       |
|    |        | Hide                                      |

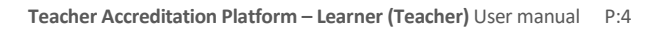

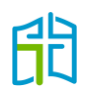

From the TAP webpage, you will have access to training manuals, video resources and policy information. Select the **Enter TAP** button to access the platform.

| CEVN   Melbourne Archdiocese -                                                         |                                                  | Andrea Larrain▼            | School Injury Incident Report   | ergency Management   |
|----------------------------------------------------------------------------------------|--------------------------------------------------|----------------------------|---------------------------------|----------------------|
| Mission & Identity Child Safety Comp                                                   | liance Curriculum Data Management                | Finance ICON News & Events | School Improvement Staffing and | d ER Student Support |
| Home / Professional Learning / Teacher Accredit<br>Teacher Accreditatio                | ation Platform (TAP)                             |                            | I'm searching for               | ٩                    |
| Explore more in<br>Professional Learning *<br>Catholic Leadership Innovation<br>Grants | TAP                                              | Teacher Accreditation Plat | form                            |                      |
| Early Career Teachers: Graduate to Proficient Stage                                    |                                                  |                            |                                 |                      |
| HALT Certification                                                                     |                                                  |                            | Expand All                      |                      |
| Online Professional Learning<br>(OPL)                                                  | Training manuals                                 |                            | •                               |                      |
| PL Flyers                                                                              | Video resources                                  |                            | •                               |                      |
| Principals                                                                             | A Policy                                         |                            | •                               |                      |
| Teacher Accreditation Platform<br>(TAP)                                                | _                                                |                            |                                 |                      |
|                                                                                        | ជា Add to favourites<br>Last updated: 08/04/2021 |                            |                                 |                      |
| t CEVN                                                                                 |                                                  |                            |                                 |                      |

If you have already gained a level of accreditation, this will be reflected in your 'DASHBOARD' and you'll be required to maintain it. If you don't have a level of accreditation, you'll need to choose the level you wish to apply for and work towards meeting the requirements.

If you don't have accreditation, TAP will give you two options to select from in the drop-down list. Depending on the level of accreditation you need to gain, please select from the following options:

- 1. Gaining Accreditation to Teach in a Catholic School
- 2. Gaining Accreditation to Teach RE or Lead in a Catholic School.

|             |                                              |                                                                | Learner | ۹ 🔺                   | 0 |
|-------------|----------------------------------------------|----------------------------------------------------------------|---------|-----------------------|---|
|             | DASHBOARD                                    |                                                                |         | <b>D</b><br>Dashboard |   |
|             |                                              |                                                                |         |                       |   |
|             | APPLICANT DETAILS                            |                                                                |         |                       |   |
| LINK TO OPL |                                              |                                                                |         |                       |   |
| DASHBOARD   | Accreditations                               | Please select a level of accreditation                         |         |                       |   |
|             | Please choose the level of accreditation you | Please select a level of accreditation                         |         | 4                     |   |
|             | are applying for                             | Gaining Accreditation to Teach RE or Lead in a Catholic School |         | _                     |   |
|             |                                              |                                                                |         |                       |   |
|             |                                              |                                                                |         | Save                  |   |
|             |                                              |                                                                |         |                       |   |
|             |                                              |                                                                |         |                       |   |

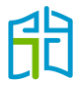

Once you make a choice, select the **Save** button and a pop-up window will ask you to confirm the option you have selected.

If you make a mistake and select the wrong option, please contact the Accreditation team via <u>accreditationenquiries@macs.vic.edu.au</u>.

As a reminder, the table below explains the requirements for gaining each accreditation level.

| Level<br>1. Accreditation to<br>Teach in a Catholic<br>School                       | Gaining                                                                                                    |
|-------------------------------------------------------------------------------------|----------------------------------------------------------------------------------------------------|
|                                                                                     | Accreditation is gained by undertaking:                                                                                                    |
| 1. Accreditation to<br>Teach in a Catholic<br>School                                | 25 hours of professional learning balanced across the three categories,* within five years of being employed                                                                                                    |
| 2. Accreditation to<br>Teach Religious<br>Education or Lead in a<br>Catholic School | formal, assessed study in Religious<br>Education/Theology/Catholic Leadership within five<br>years of being employed (courses are approved by<br>agreement of the diocesan heads of Religious<br>Education). <sup>†</sup><br>A qualification in Catholic Leadership (e.g. a master's<br>degree) must include four units of Religious Education or<br>Theology (or equivalent) |

## What level of accreditation do I have to apply for?

**Level 1:** Specialist primary teachers and secondary teachers not teaching Religious Education.

**Level 2:** Primary classroom teachers, secondary Religious Education teachers and leaders, deputy principals and principals.

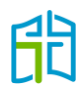

### Dashboard

Once you have selected your level of accreditation, you will be taken to the DASHBOARD page related to your selection.

### Gaining Accreditation to Teach in a Catholic School

|                                 | ACCREDITATION OVERVIEW  ACCREDITATION OVERVIEW  ACCREDITATION OVERVIEW  ACCREDITATION OVERVIEW  ACCREDITATION NUMBER Gaining Accreditation to Teach in a Catholic School  ACCREDITATION NUMBER Control  ACCREDITATION NUMBER Control  ACCREDITATION NUMBER CONTROL  ACCREDITATION NUMBER CONTROL  ACCREDITATION CONTROL  ACCREDITATION CONTROL  ACCREDITATION CONTROL  ACCREDITATION CONTROL  ACCREDITATION CONTROL  ACCREDITATION CONTROL  ACCREDITATION CONTROL  ACCR |                                                           |
|---------------------------------|----------------------------------------------------------------------------------------------------|-----------------------------------------------------------|
|                                 | ACCREDITATION OVERVIEW                                                                                                    |                                                           |
| LINK TO OPL                     | YOUR PROGRAM ACCREDITATION NUMBER                                                                                                    | SCHOOL                                                    |
| DASHBOARD                       | Gaining Accreditation to Teach in a Catholic School -                                                                                                    | E1999 - Melbourne Archdiocese Catholic<br>Schools         |
| ALL ACCREDITATION<br>INSERVICES | ACCREDITATION TO TEACH IN A CATHOLIC SCHOOL IS GAINED BY UNDERTAKING:                                                                                                    |                                                           |
| OPL ACCREDITATION<br>ACTIVITIES | 25 hours of professional learning within five years of being employed, balanced across the areas of:                                                                                                    |                                                           |
| LEARNING RECORD                 | The aims and objectives of the Catholic school     Catholic curriculum, Religious Education and faith development     Catholic identity, culture, tradition and theology (including prayer, liturgy, scripture and Catholic                                                                                                    | c social teaching)                                        |
|                                 | DATE RANGE MINIMUM REQUIRED 07/03/2011 to 03/03/2027 25.00                                                                                                    | TALLYOF<br>0.00 Hour(s)                                   |
|                                 | SPECML CONSIDERATION<br>To apply for special consideration please contact<br>accreditationequiries@macs.vic.edu.au for prior<br>approval. Once approved please upload document<br>Implementation Guidelines for Accred                                                                                                    | Teach Religious Learner Manual<br>dria<br>ditation Policy |
|                                 | here Accreditation FAQ's and Scenarios                                                                                                    |                                                           |

Here, you will be able to see the following:

- an overview of your accreditation program: Gaining Accreditation to Teach in a Catholic School
- the space where your accreditation number will be inserted after you successfully apply for it
- your current school
- the timeframe in which you have to gain the minimum hours (this will start 10 years in the past, in line with the recognition of prior learning, and end five years in the future, as this is the time you have to gain your accreditation since you started working in the Catholic sector)
- the minimum hours required to gain your accreditation: in this case, 25 hours
- a tally of your marked hours in TAP
- an option to apply for special consideration
- important documents for your reference
- this manual.

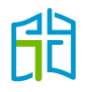

Further down the page, you will see the total hours you have marked your attendance for in each accreditation category. (How to mark your attendance for approved inservices is explained on page 18 of this manual.)

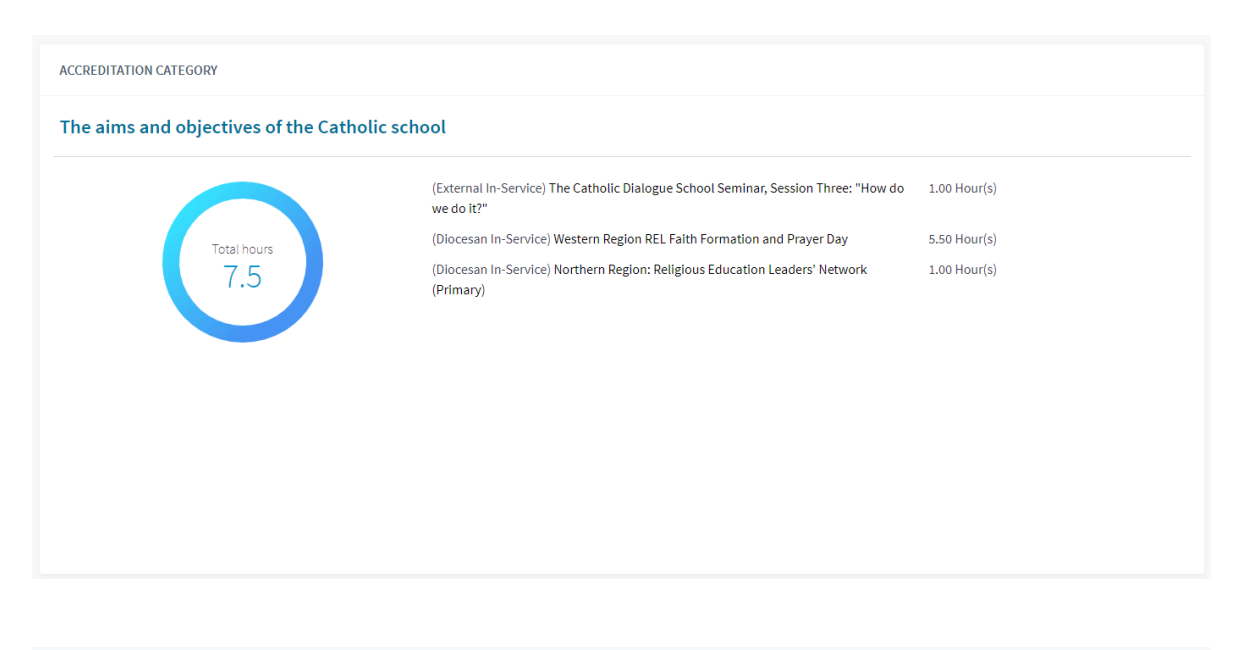

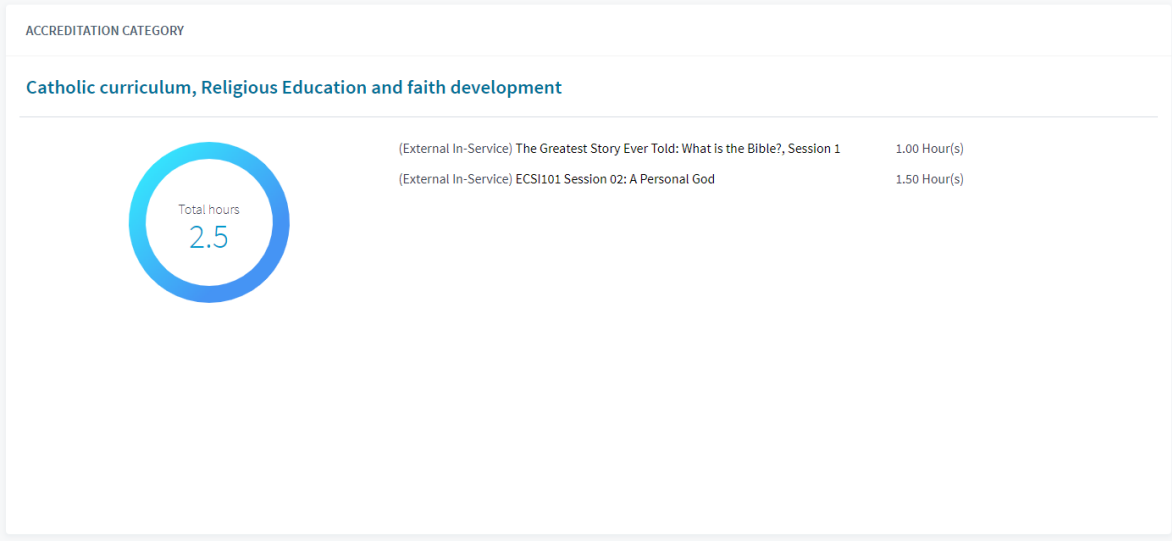

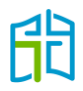

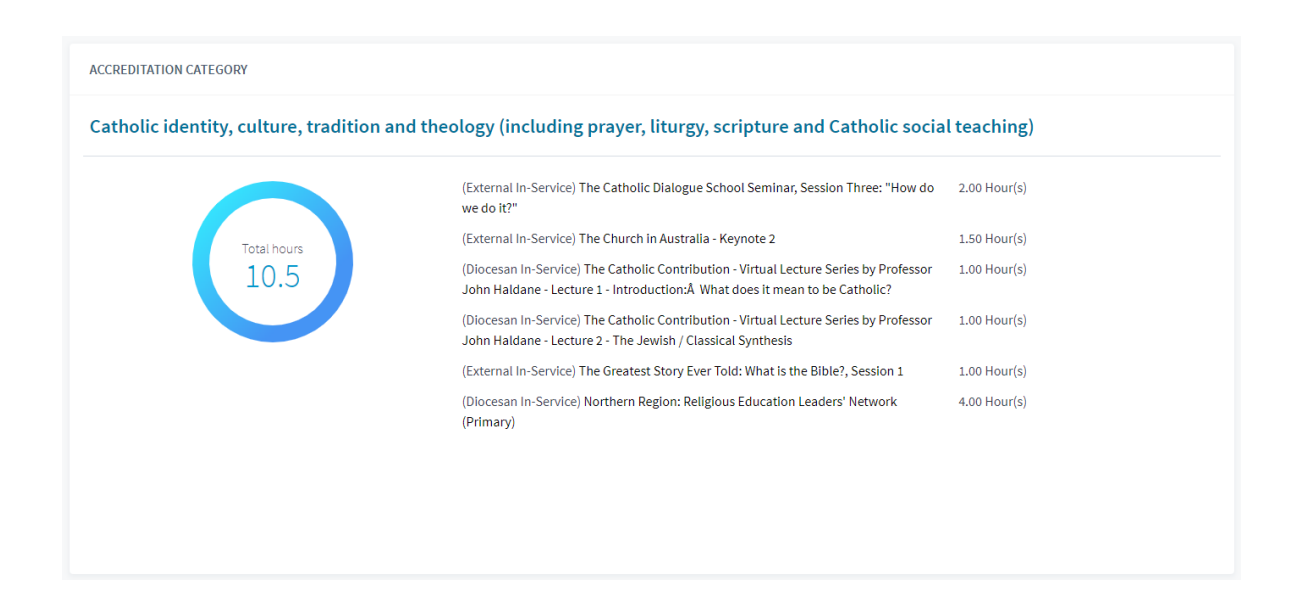

### Applying for accreditation to teach in Catholic schools

Once you have met the minimum requirements, a green **Apply** button will appear on your DASHBOARD. You will then be able to apply for your accreditation, which will be submitted to the Accreditation team to either approve or decline after assessment.

To meet the requirements for Accreditation to Teach in a Catholic School, you must attend 25 hours of professional learning balanced across the three categories, within five years of employment.

Note that 'balance' for Level 1 accreditation requires a minimum of five hours of professional learning in each category.

| 開                               | DASHBOARD                                                                                                    | <b>dl)</b><br>Dashboard | α. | . 0 |
|---------------------------------|----------------------------------------------------------------------------------------------------|-------------------------|----|-----|
|                                 | ACCREDITATION OVERVIEW                                                                                                    |                         |    |     |
| LINK TO OPL<br>DASHBOARD        | YOUR PROBRAM<br>Gaining Accreditation to Teach in a Catholic School<br>- Schools<br>- Schools                                                                                                    |                         |    |     |
| ALL ACCREDITATION<br>INSERVICES | ACCREDITATION TO TEACH IN A CATHOLIC SCHOOL IS GAINED BY UNDERTAKING:                                                                                                    | ~                       |    |     |
| OPL ACCREDITATION<br>ACTIVITIES | 25 hours of professional learning within five years of being employed, balanced across the areas of:                                                                                                    |                         |    |     |
| LEARNING RECORD                 | The aims and objectives of the Catholic school     Catholic curriculum, Religious Education and faith development     Catholic identity, culture, tradition and theology (including prayer, liturgy, scripture and Catholic social teaching) |                         |    |     |
|                                 | DATE RANGE<br>07/03/2011 to 03/03/2027 25.00 TALLY OF<br>25.00 25.50 Hour(s)                                                                                                    |                         |    |     |
|                                 | SPECIAL CONSIDERATION<br>To apply for special consideration please contact<br>accreditationenquirieg@mac.svic.edu.uu for prior<br>approval. Once approved please upload document<br>here<br>here                                             |                         |    |     |
|                                 | You can now apply for the program: Gaining Accreditation to Teach in a Catholic School                                                                                                    |                         |    |     |

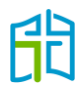

After selecting the 'Apply' option, you will be directed to a page to confirm your personal details. After confirming they are correct, click on **Apply**.

|                                 | DASHBOARD         |                            |                          | Learner Q | ▲ <b>○</b>       |
|---------------------------------|-------------------|----------------------------|--------------------------|-----------|------------------|
|                                 |                   |                            |                          |           | Duu<br>Dashboard |
|                                 |                   |                            |                          |           |                  |
|                                 | APPLICANT DETAILS |                            |                          |           |                  |
| LINK TO OPL                     |                   |                            |                          |           |                  |
| DASHBOARD                       | User Details      | Title                      | Ms                       |           |                  |
| ALL ACCREDITATION<br>INSERVICES |                   | Name                       | Andrea Larrain           |           |                  |
| OPL ACCREDITATION<br>ACTIVITIES |                   | Email                      | alarrain@macs.vic.edu.au |           |                  |
| LEARNING RECORD                 |                   | VIT Registration Number    |                          |           |                  |
|                                 |                   | Accreditation Number       |                          |           |                  |
|                                 |                   | User Login (CEVN/C Number) | alarrain_learner         |           |                  |
|                                 |                   |                            |                          |           |                  |
|                                 |                   |                            |                          |           |                  |
|                                 |                   |                            |                          | _         | _                |
|                                 |                   |                            |                          |           | Apply            |

A pop-up window will ask you to verify your Victorian Institute of Teaching (VIT) number. If the information on the previous screen was correct, click the **OK** button.

| <b>Are you sure?</b><br>Are you sure you wish to apply for this program? The Portal could not verify your VIT Number.<br>Please ensure your VIT registration is up-to-date. | )rr  |
|----------------------------------------------------------------------------------------------------|------|
| Cancel                                                                                                    |      |
| ala                                                                                                    | rrai |

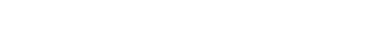

印

A message will appear in your DASHBOARD to advise that your application has been received and is awaiting approval.

| LINK TO OPL<br>ASSHEDARD<br>ALL ACCREDITATION<br>INSERVICES<br>OPL ACCREDITATION<br>ACTIVITIES |                                                                                                    |                                                                                  | Learner Q                                                   |
|------------------------------------------------------------------------------------------------|----------------------------------------------------------------------------------------------------|----------------------------------------------------------------------------------|-------------------------------------------------------------|
| 間                                                                                              | DASHBOARD                                                                                                    |                                                                                  | Vour application has bee<br>for approval.                   |
| NK TO OPL                                                                                      | YOUR PROGRAM<br>Gaining Accreditation to Teach in a Catholic Sch                                                                                               | ool -                                                                            | SCHOOL<br>E1999 - Melbourne Archdiocese Catholic<br>Schools |
| L ACCREDITATION<br>SERVICES                                                                    | ACCREDITATION TO TEACH IN A CATHOLIC SCHOOL IS GAIN                                                                                                    | ED BY UNDERTAKING:                                                               | ^                                                           |
| L ACCREDITATION                                                                                | 25 hours of professional learning within five years of being                                                                                                   | remplayed balanced accore the amar of                                            |                                                             |
| ARNING RECORD                                                                                  | The aims and objectives of the Catholic school     Catholic curriculum, Religious Education and faith     Catholic identity, culture, tradition and theology ( | development<br>ncluding prayer, liturgy, scripture and Catholic social teaching) |                                                             |
|                                                                                                | DATE RANGE                                                                                                    | MINIMUM REQUIRED                                                                 | TALLY OF                                                    |
|                                                                                                | 07/03/2011 to 03/03/2027                                                                                                    | 25.00                                                                            | 25.50 Hour(s)                                               |

Once your application has been approved or declined, you will receive an email notification confirming the result.

If approved, your accreditation number will be visible on your DASHBOARD and you will be assigned to the 'Maintaining Accreditation to Teach in a Catholic School' program for the next five years.

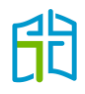

### Gaining Accreditation to Teach RE or Lead in a Catholic School

| 争                                                                                     | DASHBOARD                                                                                                    | Learner<br>cll<br>Dashboard | ۹ |
|---------------------------------------------------------------------------------------|----------------------------------------------------------------------------------------------------|-----------------------------|---|
| LINK TO OPL<br>DASHBOARD                                                              | ACCREDITATION OVERVIEW VOUR PROGRAM Gaining Accreditation to Teach RE or Lead in a Catholic School School S |                             |   |
| ALL ACCREDITATION<br>INSERVICES<br>OPL ACCREDITATION<br>ACTIVITIES<br>LEARNING RECORD | ACCREDITATION TO TEACH RELIGIOUS EDUCATION OR LEAD IN A CATHOLIC SCHOOL IS GAINED BY UNDERTARING:<br>Formal, assessed study in Religious Education/Theology/Catholic Leadership within five years of being employed (courses are approved by agreement of the diocesan heads of Religious Education).*<br>A qualification in Catholic Leadership (e.g. a master's degree) must include four units of Religious Education or Theology (or equivalent).<br>* Note: While this provision concerns teachers new to Catholic education, current teachers may pursue Accreditation to Teach Religious Education or Lead in a Catholic School at any stages<br>their career.                                                                                                    | of                          |   |
|                                                                                       | DATE RANGE<br>07/03/2011 to 03/03/2027 EVIDENCE HERE<br>Evidence uploaded: 0 SPECIAL CONSIDERATION<br>accreditationenguines@macs.vic.edu.au for prior<br>approval. Once approved please upload document<br>here                                                                                                    |                             |   |
|                                                                                       | IMPORTANT DOCUMENTS MANUAL<br>Policy: Accreditation to Teach and to Teach Religious Learner Manual<br>Education in Catholic Schools in Victoria<br>Implementation Guidelines or Accreditation Policy<br>Accreditation FAQ's and Scenarios                                                                                                    |                             |   |

In your DASHBOARD, you will be able to see the following:

- an overview of your accreditation program: Gaining Accreditation to Teach RE or Lead in a Catholic School
- the space where your accreditation number will be inserted after you successfully apply for it
- your current school
- the timeframe in which you have to meet the policy requirements to gain this level of accreditation (this will start 10 years in the past, in line with the recognition of prior learning, and end five years in the future, as this is the time you have to gain your accreditation since you started working in the Catholic sector)
- the mandatory evidence required to submit your application
- an option to apply for special consideration
- important documents for your reference
- this manual.

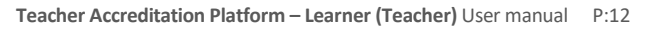

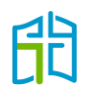

### Applying for accreditation to teach RE or lead in Catholic schools

To meet the requirements for this accreditation level, you must undertake formal, assessed study in Religious Education/Theology/Catholic Leadership within five years of being employed (courses are approved by agreement of the diocesan heads of Religious Education).

A qualification in Catholic Leadership (e.g. a master's degree) must include four units of Religious Education or Theology (or equivalent).

You must upload the required evidence (formally assessed course transcript) to submit your application by clicking on the green **HERE** link in the 'MANDATORY – UPLOAD COURSE EVIDENCE' section.

| CREDITATION OVERVIEW                                                                                                    |                                                                 |                                                                                                    |  |  |  |  |
|----------------------------------------------------------------------------------------------------|-----------------------------------------------------------------|----------------------------------------------------------------------------------------------------|--|--|--|--|
| YOUR PROGRAM<br>Gaining Accreditation to Teach RE or Lead in a Ca<br>School                                                                                                    | atholic -                                                       | <sup>SCHOOL</sup><br>E1999 - Melbourne Archdiocese Catholic<br>Schools                                                                                                    |  |  |  |  |
| ACCREDITATION TO TEACH RELIGIOUS EDUCATION OR LEAD IN A CATHOLIC SCHOOL IS GAINED BY UNDERTAKING:                                                                                                    |                                                                 |                                                                                                    |  |  |  |  |
| Formal, assessed study in Religious Education/Theology/Catholic Leadership within five years of being employed (courses are approved by agreement of the diocesan heads of Religious Education).*          |                                                                 |                                                                                                    |  |  |  |  |
| A qualification in Catholic Leadership (e.g. a master's degree) must include four units of Religious Education or Theology (or equivalent).                                                                |                                                                 |                                                                                                    |  |  |  |  |
| * Note: While this provision concerns teachers new to Catholic education, current teachers may pursue Accreditation to Teach Religious Education or Lead in a Catholic School at any stage o their career. |                                                                 |                                                                                                    |  |  |  |  |
| DATE RANGE<br>07/03/2011 to 03/03/2027                                                                                                    | MANDATORY - UPLOAD COURSE EVIDENCE HERE<br>Evidence uploaded: 0 | SPECIAL CONSIDERATION<br>To apply for special consideration please contact<br>accreditationenquiries@macs.vic.edu.au for prior<br>approval. Once approved please upload document<br>here |  |  |  |  |
| IMPORTANT DOCUMENTS<br>Policy: Accreditation to Teach and to Teach Religious<br>Education in Catholic Schools in Victoria                                                                                  | MANUAL<br>Learner Manual                                        |                                                                                                    |  |  |  |  |
| Implementation Guidelines for Accreditation Policy<br>Accreditation FAQ's and Scenarios                                                                                                    |                                                                 |                                                                                                    |  |  |  |  |
|                                                                                                    |                                                                 |                                                                                                    |  |  |  |  |

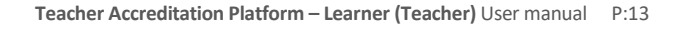

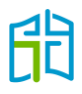

Search within the available course list, select the course you have studied and upload the course documentation.

If your course is not included in the list, please email <u>accreditationenquiries@macs.vic.edu.au</u> for special consideration.

| UPLOAD COURSES                        |                                                                         |                                                   |          |        |
|---------------------------------------|-------------------------------------------------------------------------|---------------------------------------------------|----------|--------|
| Course Code                           | Course title                                                            | Course Provider / Diocese                         | Evidence | Action |
| MEdLship                              | ACU Master of Educational Leadership                                    | SANDHURST                                         |          | D      |
| BATLA                                 | Bachelor of Arts in The Liberal Arts + 7 Theological Units              | Campion College                                   |          | D      |
| BOEP                                  | Bachelor of Education                                                   | Tabor College of Higher Education South Australia |          | D      |
| BEDECP                                | Bachelor of Education (Early Childhood and Primary)+4 RE/Theology Units | ACU                                               |          | D      |
| BEP                                   | Bachelor of Education (primary) + 4 RE/Theology units                   | Australian Catholic University                    |          | D      |
| BTRE                                  | Bachelor of Teaching + 4 RE/Theology units                              | Australian Catholic University                    |          | D      |
| BTFU                                  | Bachelor of Theology                                                    | Flinders University, South Australia              |          | D      |
| BTMCD                                 | Bachelor of Theology                                                    | Melbourne College of Divinity                     |          | D      |
| BTCTC                                 | Bachelor of Theology                                                    | Catholic Theoligical College                      |          | D      |
| CD-MA                                 | Catechist Diploma - Melbourne Archdiocese                               | Melbourne Archdiocese                             |          | D      |
| CES1TSC / CES2LRE/ CES3REPM / CES4CSM | Catholic Education Sandhurst Ltd Accreditation Course                   | SANDHURST                                         |          |        |

Once you have uploaded your course evidence, a green **Apply** button will appear on your DASHBOARD. You will then be able to apply for your accreditation, which will be submitted to the Accreditation team to either approve or decline after assessment.

| aining Accreditation to Teach RE or Lead in a C<br>shool                                                                                                    | atholic -                                                        | E1999 - Melbourne Archdiocese Catholic<br>Schools                                                                              |
|----------------------------------------------------------------------------------------------------|------------------------------------------------------------------|----------------------------------------------------------------------------------------------------|
| ACCREDITATION TO TEACH RELIGIOUS EDUCATION OR LEAD                                                                                                    | IN A CATHOLIC SCHOOL IS GAINED BY UNDERTAKING:                   |                                                                                                    |
| Formal, assessed study in Religious Education/Theology/<br>Education).*                                                                                                    | Catholic Leadership within five years of being employed (course  | s are approved by agreement of the diocesan heads of Religious                                                                 |
| A qualification in Catholic Leadership (e.g. a master's degr                                                                                                    | ree) must include four units of Religious Education or Theology  | (or equivalent).                                                                                                    |
| * Note: While this provision concerns teachers new to Cath their career.                                                                                                    | nolic education, current teachers may pursue Accreditation to To | each Religious Education or Lead in a Catholic School at any stag                                                              |
| DATE RANGE<br>07/03/2011 to 03/03/2027                                                                                                    | MANDATORY - UPLOAD COURSE EVIDENCE HERE<br>Evidence uploaded: 1  | SPECIAL CONSIDERATION<br>To apply for special consideration please contact<br>accreditationenquiries@macs.vic.edu.au for prior |
|                                                                                                    |                                                                  | approval. Once approved please upload document<br>here                                                                         |
| IMPORTANT DOCUMENTS                                                                                                    | MANUAL                                                           |                                                                                                    |
| Policy: Accreditation to Teach and to Teach Religious<br>Education in Catholic Schools in Victoria<br>Implementation Guidelines for Accreditation Policy<br>Accreditation FAQ's and Scenarios | Learner Manual                                                   |                                                                                                    |
| -                                                                                                    |                                                                  |                                                                                                    |
|                                                                                                    | Too the DE contract in a Contraction Contract                    |                                                                                                    |

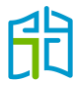

After selecting the 'Apply' option, you will be directed to a page to confirm your personal details. After confirming they are correct, click on **Apply**.

|                                 | DASHBOARD         |                            |                          | Learner Q | Lashboard |
|---------------------------------|-------------------|----------------------------|--------------------------|-----------|-----------|
|                                 | APPLICANT DETAILS |                            |                          |           |           |
| LINK TO OPL                     |                   |                            |                          |           |           |
| DASHBOARD                       | User Details      | Title                      | Ms                       |           |           |
| ALL ACCREDITATION<br>INSERVICES |                   | Name                       | Andrea Larrain           |           |           |
| OPL ACCREDITATION<br>ACTIVITIES |                   | Email                      | alarrain@macs.vic.edu.au |           |           |
| LEARNING RECORD                 |                   | VIT Registration Number    |                          |           |           |
|                                 |                   | Accreditation Number       |                          |           |           |
|                                 |                   | User Login (CEVN/C Number) | alarrain_learner         |           |           |
|                                 |                   |                            |                          |           |           |
|                                 |                   |                            |                          |           |           |
|                                 |                   |                            |                          |           |           |
|                                 |                   |                            |                          |           | Apply     |

A pop-up window will ask you to verify your VIT number. If the information on the previous screen was correct, click the **OK** button.

| Are you sure?<br>Are you sure you wish to apply for this pro<br>Please ensure your VIT registration is up- | ogram? The Portal could not verify your VIT Number.<br>-to-date. | irra<br>ma |
|----------------------------------------------------------------------------------------------------|------------------------------------------------------------------|------------|
| Cancel                                                                                                    | ок                                                               |            |
|                                                                                                    |                                                                  |            |

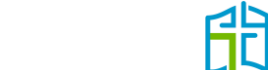

A message will appear in your DASHBOARD to advise that your application has been received and is awaiting approval.

| Gaining Accreditation to Teach RE or Lead in a<br>School                                                                                                    | Catholic -                                                      | SCHOOL<br>E1999 - Melbourne Archdiocese Catholic<br>Schools                                                                                                    |  |  |  |  |  |
|----------------------------------------------------------------------------------------------------|-----------------------------------------------------------------|----------------------------------------------------------------------------------------------------|--|--|--|--|--|
| ACCREDITATION TO TEACH RELIGIOUS EDUCATION OR LEA                                                                                                    | AD IN A CATHOLIC SCHOOL IS GAINED BY UNDERTAKING:               |                                                                                                    |  |  |  |  |  |
| Formal, assessed study in Religious Education/Theology/Catholic Leadership within five years of being employed (courses are approved by agreement of the diocesan heads of Religious Education).*           |                                                                 |                                                                                                    |  |  |  |  |  |
| A qualification in Catholic Leadership (e.g. a master's degree) must include four units of Religious Education or Theology (or equivalent).                                                                 |                                                                 |                                                                                                    |  |  |  |  |  |
| * Note: While this provision concerns teachers new to Catholic education, current teachers may pursue Accreditation to Teach Religious Education or Lead in a Catholic School at any stage of their career. |                                                                 |                                                                                                    |  |  |  |  |  |
| DATE RANGE<br>07/03/2011 to 03/03/2027                                                                                                    | MANDATORY - UPLOAD COURSE EVIDENCE HERE<br>Evidence uploaded: 1 | SPECIAL CONSIDERATION<br>To apply for special consideration please contact<br>accreditationenquiries@macs.vic.edu.au for prior<br>approval. Once approved please upload document<br>here |  |  |  |  |  |
|                                                                                                    |                                                                 |                                                                                                    |  |  |  |  |  |
| IMPORTANT DOCUMENTS                                                                                                    | MANUAL                                                          |                                                                                                    |  |  |  |  |  |

Once your application has been approved or declined, you will receive an email notification confirming the result.

If approved, your accreditation number will be visible on your DASHBOARD and you will be assigned to the 'Maintaining Accreditation to Teach RE or Lead in a Catholic School' program for the next five years.

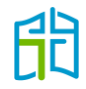

### All accreditation inservices

In the 'ALL ACCREDITATION INSERVICES' section, you will be able to see all upcoming and past inservices allocated to your school and diocese.

Note that all previously approved inservices (school-based and from external providers) have been uploaded into TAP, so you can search for any inservice you've attended in the past to mark your attendance and get the hours recognised towards your accreditation application.

It's important to know that TAP is *not* a registration portal. TAP is a platform to mark your attendance after you've participated in an inservice.

If you find an inservice in the TAP catalogue that you wish to attend, you don't have to do anything in TAP until *after* you've attended it. Depending on the inservice you're attending, the registration process will vary, but it will always take place *outside* TAP. Contact your Religious Education leader, diocese or external provider to learn more about how to register for the approved inservice you want to attend.

#### How to search for approved inservices

You have the option to select 'Upcoming Inservices' or 'Past Inservices'. With both of these options, you will be able to find all approved inservices of your current school, diocese and external providers.

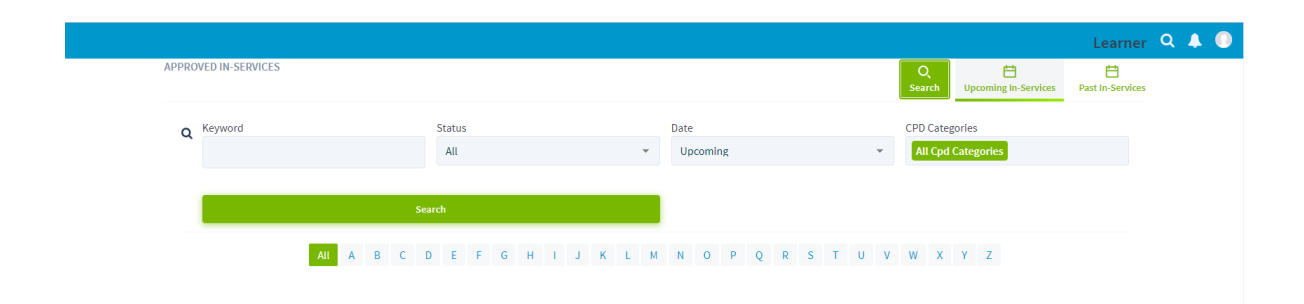

You can also use the **Search** option to find inservices via:

• Keyword: You can search by inservice title, approval code or provider.

If you're looking for an inservice you have already attended to mark your attendance, the recommended option is to always search by its approval code. In this way, you will know the inservice has been approved already, and there will be less chance of mistyping the code than the title or provider.

If you are searching for future inservices to attend, it is recommended that you filter them by the provider.

• Status (All, Attended or Pending): When you mark your attendance for an inservice, the status will be 'Pending'; once your principal endorses it, this will change to 'Attended'.

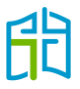

- Date (Upcoming or Past): To find an approved ongoing inservice, you'll need to refer to the end date to know whether you have to search for it under 'Upcoming' or 'Past'.
- CPD Categories: To find an inservice based on the approved accreditation category, you can filter the categories in the search.

#### How to mark attendance for inservices

After you have attended an approved inservice, there are two ways of marking your attendance:

- 1. Your school, diocesan education office or external provider will bulk upload an attendee list to TAP, and you'll automatically receive the approved hours of the inservice in your DASHBOARD.
- 2. If the above doesn't happen, you can mark your attendance for an approved inservice and your principal will receive an alert in their TAP profile to endorse your attendance. After your principal endorses your attendance, the approved hours for that inservice will appear in your DASHBOARD. To complete this:
  - a) Select the relevant entry under 'Inservice Title' to see information about the inservice.
  - b) Scroll down the page to select your school from the drop-down list and click on Mark as Attended.
  - c) Present the relevant evidence to your principal (certificate of attendance) for them to endorse your attendance in TAP, and the inservice's approved hours will be reflected in your DASHBOARD.

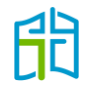

| Prof Dr Didier and Pollefeyt will lead a day of deep learning, designed to enga and system staff as they consider, from a theoretical view point, the mission as of the Catholic dialogue school today.         Prof Dr Didier Pollefeyt and Drs Jan Bouwens will lead a day of deep learning, designed to engage school and system staff as they consider, from a theoretical view point, the mission and of the theology arising from Second Vatican Council concillar documents and magist since that time. Previous participation in the Online ECSI intensive Course, studies in theology or religious educative propriate prerequisites for participation. The practical application arising from theory presented in this session will the session From theory to practice: what it could look like when a Vatican II prespective informs the mission and its school and system to be held on the morning of Saturday 12 November.         9.00 - 10.30 Session 1       11.00 - 12.30 Session 1         11.00 - 12.30 Session 1       12.00 hr(s)         CPD Categories:       If the aims and objectives of the Catholic school       1.50 hr(s)         Catholic identity, culture, tradition and theology (including prayer, liturgy, scripture and Catholic social teaching)       2.00 hr(s)         APST (Australian Professional Standards for Teachers):       Professional Knowledge       2.00 hr(s) | Prof Dr Didier and Pollefeyt will lead a day of deep learning, designed to engage school and system staff as they consider, from a theoretical view point, the mission and identify of the Catholic dialogue school today. The Catholic rolefeyt and for Jan Bouwens will lead a day of deep learning, designed to engage school and system staff with a Master's-Level understanding of the theology arising from Second Vatican Council concillar documents and magisterial documents since that time. Previous participation. The Practical splication arising from theory or religious education would be appropriate prevenguistes for participation. The practical splication arising from theory or religious education would be appropriate prevenguistes for participation. The Practical splication arising from theory or religious education would be appropriate prevenguistes for participation. The practical splication arising from theory or religious education would be appropriate prevenguistes for participation. The practical splication arising from theory or religious education would be appropriate prevenguistes for participation. The practical splication arising from theory or religious education would be appropriate prevenguistes for participation. The particical splication arising from theory or religious education would be appropriate prevenguistes for participation. The particical splication and interving theory preventient of the session will be considered at the session will be considered at the session and identity of the school and system to be held on the morning of Saturday 12 November.  9.00-10.30 Session 1  1.30-12.30 Session 3  CPD Categories:  9.00-10.30 Session 4 fle Catholic school  1.30 br(s)  Catholic curriculum, Religious Education and fleith development 2.00 br(s)  2.00 br(s)  APST (Australian Professional Standards for Teachers):  Professional Knowledge 1.Know Students And How They Learn Professional Knowledge 1.Know Students And How They Learn Professional Engagement 3.Pian For And Implement Effective Teaching And |                                                                                                    |                                                                                                    | The Mission and Ider<br>Today - Vatican II per                                                                                                    | ntity of the Catho<br>rspective                                                                                                    | lic Dialogue School                                                                                                    |
|----------------------------------------------------------------------------------------------------|----------------------------------------------------------------------------------------------------|----------------------------------------------------------------------------------------------------|----------------------------------------------------------------------------------------------------|----------------------------------------------------------------------------------------------------|----------------------------------------------------------------------------------------------------|----------------------------------------------------------------------------------------------------|
| Prof Dr Didier Pollefeyt and Drs Jan Bouwens will lead a day of deep learning, designed to engage school and system         Master's-Level understanding of the theology arising from Second Vatican Council concillar documents and magins ince that time. Previous participation in the Online ECSI intensive Course, studies in theology or religious educatio propriate prerequistes for participation. The practical application arising from theory presented in this session with the session From theory to practice: what it could look like when a Vatican II perspective informs the mission and is school and system to be held on the morning of Saturday 12 November.         9.00 - 10.30 Session 1         11.00 - 12.30 Session 2         13.30-15.00 Session 3         CPD Categories:         The aims and objectives of the Catholic school       1.50 hr(s)         Catholic cumiculum, Religious Education and faith development:       1.00 hr(s)         Catholic cumiculum, Religious Education and faith development:       2.00 hr(s)         APST (Australian Professional Standards for Teachers):       Professional Knowledge                                                                                                    | Prof Dr Didier Pollefeyt and Drs Jan Bouwens will lead a day of deep learning, designed to engage school and system staff with a Master's-Level understanding of the theology arising from Second Vatican Council conciliar documents and magisterial documents ince that time. Previous participation in the Online ECSI intensive Course, studies in theology or religious education would be appropriate prevequisites for participation. The practical application arising from theory presented in this session and identity of the session From theory to practice: what it could look like when a Vatican it perspective informs the mission and identity of the session from theory to practice: what it could look like when a Vatican it perspective informs the mission and identity of the session 1 11.00 - 12.30 Session 1 11.00 - 12.30 Session 2 13.30 - 15.00 Session 3 CPD Categories:  The aims and objectives of the Catholic school  The aims and objectives of the Catholic school  APST (Australian Professional Standards for Teachers): Professional Fractice: Professional Fractice: Professional Engage in Professional Learning Professional Engage in Professional Learning Professional Engage in Professional Learning Catholic Jengage in Professional Learning Catholic apprecises  The aims and objectives and theology (including and Learning Professional Fractice Catholic scient teaching)  APST (Australian Professional Standards for Teachers): Professional Practice Catholic scient teaching Catholic scient teaching Catholic scient |                                                                                                    |                                                                                                    | Prof Dr Didier and Pollefeyt w<br>and system staff as they consi<br>of the Catholic dialogue schoo                                                                                                    | ill lead a day of deep lea<br>ider, from a theoretical v<br>ol today.                                                                                                    | rning, designed to engage school<br>view point, the mission and identit                                                                                                    |
| The aims and objectives of the Catholic school       1.50 hr(s)         Catholic cuniculum, Religious Education and faith development       1.00 hr(s)         Catholic identity, culture, tradition and theology (including prayer, liturgy, scripture and Catholic social teaching)       2.00 hr(s)         APST (Australian Professional Standards for Teachers):       Professional Knowledge                                                                                                    | The aims and objectives of the Catholic school     1.50 hr(a)       Catholic curniculum, Religious Education and faith development     1.00 hr(a)       Catholic identity, cutture, tradition and theology (including prayer, linurgy, scripture and Catholic social teaching)     2.00 hr(a)       APST (Australian Professional Standards for Teachers):     2.00 hr(a)       Professional Knowledge     1 know Students And How They Learn       Professional Fractice     3 Plan For And Implement Effective Teaching And Learning       Professional Professional Learning     7 Engage Professional learning       7 Engage Professional ly w/ Colleagues, Parents/Carers & Community     End Date       Didier Pollefeyt and Drs Jan Bouwens     Thu, 10 Nov 2022 03:000HM                                                                                                    |                                                                                                    |                                                                                                    | Prof Dr Didier Pollefeyt and Drs Jan Bouwen<br>Master's-Level understanding of the theolog<br>since that time. Previous participation in the<br>propriate prerequisites for participation. The<br>the session From theory to practice: what it<br>school and system to be held on the mornin<br>9.00 - 10.30 Session 1<br>11.00 - 12.30 Session 2<br>13.30-15.00 Session 3<br>CPD Categories: | s will lead a day of deep learning, d<br>ty arising from Second Vatican Coun<br>e Online ECSI intensive Course, stud<br>e practical application arising from:<br><i>could look like when a Vatican II pe</i><br>g of Saturday 12 November.                                                                                                    | esigned to engage school and system staff with a<br>cill conciliar documents and magisterial document<br>les in theology or religious education would be ap<br>theory presented in this session will be considered<br>rspective informs the mission and identity of the |
| Catholic curriculum, Religious Education and faith development       1.00 hr/s)         Catholic identity, culture, tradition and theology (including prayer, liturgy, scripture and Catholic social teaching)       2.00 hr/s)         APST (Australian Professional Standards for Teachers):       Professional Knowledge                                                                                                    | Catholic curriculum, Religious Education and faith development     1.00 hr(s)       Catholic identity, culture, tradition and theology (including prayer, liturgy, scripture and Catholic social teaching)     2.00 hr(s)       APST (Australian Professional Standards for Teachers):     Professional Knowledge     1 Know Students And How They Learn       Professional Fractice     3 Plan For And Implement Effective Teaching And Learning     Professional Engagement       6 Engage In Professional Learning     7 Engage Professional Learning       7 Engage Professional Ly w/ Colleagues, Parents/Carers & Community                                                                                                    |                                                                                                    |                                                                                                    | The aims and objectives of the Catholic s                                                                                                    | chool                                                                                                    | 1.50 hr(s)                                                                                                    |
| Catholic identity, culture, tradition and theology (including prayer, liturgy,<br>scripture and Catholic social teaching) 2.00 hr(s)<br>APST (Australian Professional Standards for Teachers):<br>Professional Knowledge                                                                                                    | Catholic identity, culture, tradition and theology (including prayer, liturgy, scripture and Catholic social teaching)     2.00 hr(s)       APST (Australian Professional Standards for Teachers):     Professional Knowledge       1 Know Students And How They Learn     Professional Practice       3 Plan For And implement Effective Teaching And Learning     Professional Engagement       6 Engage In Professional Learning     7 Engage Professional Learning       7 Engage Professional Learning     7 Engage Professional Learning       7 Engage Professional Learning     Thu, 10 Nov 2022 00:000M                                                                                                    |                                                                                                    |                                                                                                    | Catholic curriculum, Religious Education                                                                                                    | and faith development                                                                                                    | 1.00 hr(s)                                                                                                    |
| APST (Australian Professional Standards for Teachers):<br>Professional Knowledge                                                                                                    | APST (Australian Professional Standards for Teachers):         Professional Knowledge         1 Know Students And How They Learn         Professional Practice         3 Plan For And implement Effective Teaching And Learning         Professional Engagement         6 Engage In Professional Learning         7 Engage Professional Learning         7 Engage Professional IV / Colleagues, Parents/Carers & Community         End Date         Didier Pollefeyt and Drs Jan Bouwens         Thu, 10 Nov 2022 09:00AM                                                                                                    |                                                                                                    |                                                                                                    | Catholic identity, culture, tradition and th<br>scripture and Catholic social teaching)                                                                                                    | heology (including prayer, liturgy,                                                                                                    | 2.00 hr(s)                                                                                                    |
| Professional Engagement<br>6 Engage In Professional Learning<br>7 Engage Professionally w/ Colleagues, Parents/Carers & Community.                                                                                                    | ters         Start Date         End Date           Didier Pollefeyt and Drs Jan Bouwens         Thu, 10 Nov 2022 05:00AM         Thu, 10 Nov 2022 05:00PM                                                                                                    |                                                                                                    |                                                                                                    | 1 Know Students And How 1<br>Professional Practice<br>3 Plan For And implement E                                                                                                    | They Learn<br>:ffective Teaching And Learning                                                                                                    |                                                                                                    |
| Provider Venue Presenters Start Date End Date                                                                                                    | Didier Pollefeyt and Drs Jan Bouwens Thu, 10 Nov 2022 09:00AM Thu, 10 Nov 2022 03:00PM                                                                                                    |                                                                                                    |                                                                                                    | 1 Know Students And How 1<br>Professional Practice<br>3 Plan For And implement E<br>Professional Engagement<br>6 Engage In Professional Le.<br>7 Engage Professionally w/ 1                                                                                                    | They Learn<br>(flective Teaching And Learning<br>arning<br>Colleagues, Parents/Carers & Comm                                                                                                    | nunity                                                                                                    |
| MACS Catholic Leadership Centre Prof Dr Didier Pollefeyt and Drs Jan Bouwens Thu, 10 Nov 2022 09:00AM Thu, 10 Nov 2022 09:00AM                                                                                                    |                                                                                                    | Provider Venue                                                                                                    |                                                                                                    | 1 Know Students And How 1<br>Professional Practice<br>3 Plan For And Implement E<br>Professional Engagement<br>6 Engage in Professional Le.<br>7 Engage Professionally w/r                                                                                                    | They Learn<br>(ffective Teaching And Learning<br>arning<br>Colleagues, Parents/Carers & Comm<br>Start Date                                                                                                    | runity<br>End Date                                                                                                    |
|                                                                                                    |                                                                                                    | Provider Venue<br>MACS Catholic<br>Nark yourself as a                                                                                                    | : Leadership Centre<br>attended                                                                     | 1 Know Students And How 1<br>Professional Practice<br>3 Plan For And Implement E<br>Professional Engagement<br>6 Engage In Professional Le.<br>7 Engage Professionally w/<br>Presenters<br>Prof Dr Didier Pollefeyt and Drs Jan Bouwens                                                                                                    | They Learn<br>(ffective Teaching And Learning<br>arning<br>Colleagues, Parents/Carers & Comm<br>Start Date<br>Thu, 10 Nov 2022 09:00AM                                                                                                    | Thu, 10 Nov 2022 03:00PM                                                                                                    |
| f you have attended this in-Service you can complete this form to mark yourself as attended, this form will be reviewed by the school principal for approval.                                                                                                    | mark yourself as attended, this form will be reviewed by the school principal for approval.                                                                                                    | Provider Venue<br>MACS Catholic<br>Aark yourself as a<br>'you have attended this I                                                                                                    | :Leadership Centre<br><b>attended</b><br>n-Service you can comple                                   | 1 Know Students And How 1<br>Professional Practice<br>3 Plan For And Implement E<br>Professional Engagement<br>6 Engage In Professional Le.<br>7 Engage Professionally w/r<br>Presenters<br>Prof Dr Didier Pollefeyt and Drs Jan Bouwens<br>te this form to mark yourself as attended, this form will be                                                                                      | They Learn<br>Effective Teaching And Learning<br>arning<br>Colleagues, Parents/Carers & Comm<br>Start Date<br>Thu, 10 Nov 2022 09:00AM<br>reviewed by the school principal for                                                                                                    | nunity<br>End Date<br>Thu, 10 Nov 2022 03:00PM                                                                                                    |
| f you have attended this in-Service you can complete this form to mark yourself as attended, this form will be reviewed by the school principal for approval. Title Ms Finst Name Andrea                                                                                                    | mark yourself as attended, this form will be reviewed by the school principal for approval.                                                                                                    | Provider Venue<br>MACS Catholic<br>Mark yourself as a<br>'you have attended this li<br>Title                                                                                                    | :Leadership Centre<br><b>attended</b><br>n-Service you can comple<br>Ms<br>Andrea                   | I Know Students And How I<br>Professional Practice<br>3 Plan For And Implement E<br>Professional Engagement<br>6 Engage In Professional Le.<br>7 Engage Professionally w/<br>Presenters<br>Prof Dr Didier Pollefeyt and Drs Jan Bouwens<br>te this form to mark yourself as attended, this form will be                                                                                       | They Learn<br>:ffective Teaching And Learning<br>anning<br>Colleagues, Parents/Carers & Comm<br>Start Date<br>Thu, 10 Nov 2022 05:00AM<br>reviewed by the school principal for                                                                                                    | rapproval.                                                                                                    |
| fyou have attended this in-Service you can complete this form to mark yourself as attended, this form will be reviewed by the school principal for approval.       Title     Ms       First Name     Andrea       Last Name     Larrain                                                                                                    | mark yourself as attended, this form will be reviewed by the school principal for approval.                                                                                                    | Provider     Venue       MACS     Catholic       Vark yourself as a       I'you have attended this li       Title       First Name       Last Name                                                                                            | Leadership Centre<br>attended<br>n-Service you can comple<br>Ms<br>Andrea<br>Larrain                | 1 Know Students And How 1     Professional Practice     3 Plan For And Implement E     Professional Engagement     6 Engage in Professional Le     7 Engage Professionally w/v      Presenters     Prof Dr Didier Pollefeyt and Drs Jan Bouwens te this form to mark yourself as attended, this form will be                                                                                  | They Learn<br>(ffective Teaching And Learning<br>anning<br>Colleagues, Parents/Carers & Comm<br>Start Date<br>Thu, 10 Nov 2022 09:00AM<br>reviewed by the school principal for                                                                                                    | r approval.                                                                                                    |
| fyou have attended this In-Service you can complete this form to mark yourself as attended, this form will be reviewed by the school principal for approval.       Title     Ma       First Name     Andrea       Last Name     Larrain       Email     alarrain@macs.vtc.edu.au                                                                                                    | mark yourself as attended, this form will be reviewed by the school principal for approval.                                                                                                    | Provider     Venue       MACS     Catholic       Mark yourself as a     Catholic       Intervention     Title       First Name     First       Last Name     Email                                                                            | Leadership Centre attended n-Service you can comple Ms Andres Larrain alarrain@n                    | I Know Students And How 1 Professional Practice 3 Plan For And Implement E Professional Engagement 6 Engage in Professional Le. 7 Engage Professionally w/v  Presenters Prof Dr Didier Pollefeyt and Drs Jan Bouwens te this form to mark yourself as attended, this form will be nacs.vic.edu.au                                                                                             | They Learn<br>:ffective Teaching And Learning<br>anning<br>Colleagues, Parents/Carers & Comm<br>Start Date<br>Thu, 10 Nov 2022 09:00AM<br>reviewed by the school principal for                                                                                                    | unity<br>End Date<br>Thu, 10 Nov 2022 03:00PM<br>r approval.                                                                                                    |
| If you have attended this In-Service you can complete this form to mark yourself as attended, this form will be reviewed by the school principal for approval.       Title     Ma       First Name     Andrea       Last Name     Larrain       Email     alarrain@macs.vic.edu.au       School     International complete this form to mark yourself as attended, this form will be reviewed by the school principal for approval.                                                                                                    | mark yourself as attended, this form will be reviewed by the school principal for approval.                                                                                                    | Provider     Venue       MACS     Catholic       Mark yourself as a     a       Intervention     Intervention       First Name     Intervention       Email     Intervention       School     Intervention                                    | ELeadership Centre                                                                                  | I Know Students And How 1 Professional Practice 3 Plan For And Implement E Professional Engagement 6 Engage in Professional Le. 7 Engage Professionally w/v  Presenters Prof Dr Didier Pollefeyt and Drs Jan Bouwens te this form to mark yourself as attended, this form will be nacs.vic.edu.au                                                                                             | They Learn<br>(ffective Teaching And Learning<br>anning<br>Colleagues, Parents/Carers & Comm<br>Start Date<br>Thu, 10 Nov 2022 09:00AM<br>reviewed by the school principal for                                                                                                    | uunity.<br>End Date<br>Thu, 10 Nov 2022 03:00 PM                                                                                                    |
| if you have attended this In-Service-you can complete this form to mark yourself as attended, this form will be reviewed by the school principal for approval.       Title     Ma       First Name     Andrea       Last Name     Larrain@macs.vic.edu.au       School     Interain@macs.vic.edu.au                                                                                                    | vmark yourself as attended, this form will be reviewed by the school principal for approval.                                                                                                    | Provider     Venue       MACS     Catholic       Mark yourself as a     Catholic       Mark yourself as a     Catholic       Mark yourself as a     Catholic       Title     First Name       Last Name     First Name       Email     School | :Leadership Centre<br>attended<br>n-Service you can comple<br>Ms<br>Andrea<br>Larrain<br>alarrain@n | I Know Students And How 1 Professional Practice     3 Plan For And Implement E Professional Engagement     6 Engage In Professional Le.     7 Engage Professionally w/r  Presenters Prof Dr Didler Pollefeyt and Drs Jan Bouwens te this form to mark yourself as attended, this form will be naces.vic.edu.au                                                                                | They Learn  Iffective Teaching And Learning arning Colleagues, Parents/Carers & Comm  Start Date  Thu, 10 Nov 2022 09:00AM  reviewed by the school principal for                                                                                                    | nunity  End Date Thu, 10 Nov 2022 03:00PM r approval.                                                                                                    |
| fyou have attended this In-Service vcan complete this form to mark yourself as attended, this form will be reviewed by the school principal for approval.         Title       Ma         First Name       Andrea         Last Name       Larrain@macs.vic.edu.au         School       Interain@macs.vic.edu.au                                                                                                    | mark yourself as attended, this form will be reviewed by the school principal for approval.                                                                                                    | Provider     Venue       MACS     Catholic       Mark yourself as a     a       Idark yourself as a     a       Idark yourself as a     a       First Name     -       Email     -       School     -                                         | ELeadership Centre                                                                                  | I Know Students And How T<br>Professional Practice<br>3 Plan For And Implement E<br>Professional Engagement<br>6 Engage In Professional Le.<br>7 Engage Professionally w/v<br>Presenters<br>Prof Dr Didier Pollefeyt and Drs Jan Bouwens<br>te this form to mark yourself as attended, this form will be                                                                                      | They Learn<br>iffective Teaching And Learning<br>arning<br>Colleagues, Parents/Carers & Comm<br>Start Date<br>Thu, 10 Nov 2022 09:00AM<br>reviewed by the school principal for<br>and a school principal for<br>and a school principal for<br>a school principal for<br>a school p | unity.  End Date Thu, 10 Nov 2022 03:00PM r approval.                                                                                                    |

Keep in mind that you need to be in the correct accreditation group to receive the hours in your DASHBOARD.

For example: A teacher gaining accreditation to teach Religious Education or lead in a Catholic school won't receive inservice hours in their DASHBOARD, as the requirement to gain this accreditation level is to study a formal, assessed course. (The teacher will instead be able to see a record of their attended inservice in the 'LEARNING RECORD' section under 'Past Records'.)

Another example would be a teacher who gained their accreditation on 23 May 2022, for whom the maintenance period would be 23 May 2022 to 23 May 2027. If the teacher's school marks their attendance for an inservice held on 5 August 2020, the approved hours for this inservice won't appear in their DASHBOARD as the date doesn't fall within the maintenance period.

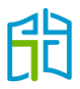

### **OPL** accreditation activities

In the 'OPL ACCREDITATION ACTIVITIES' section, you will see all Online Professional Learning (OPL) activities that have been approved for accreditation purposes; therefore, you can register to attend those approved activities in OPL via TAP.

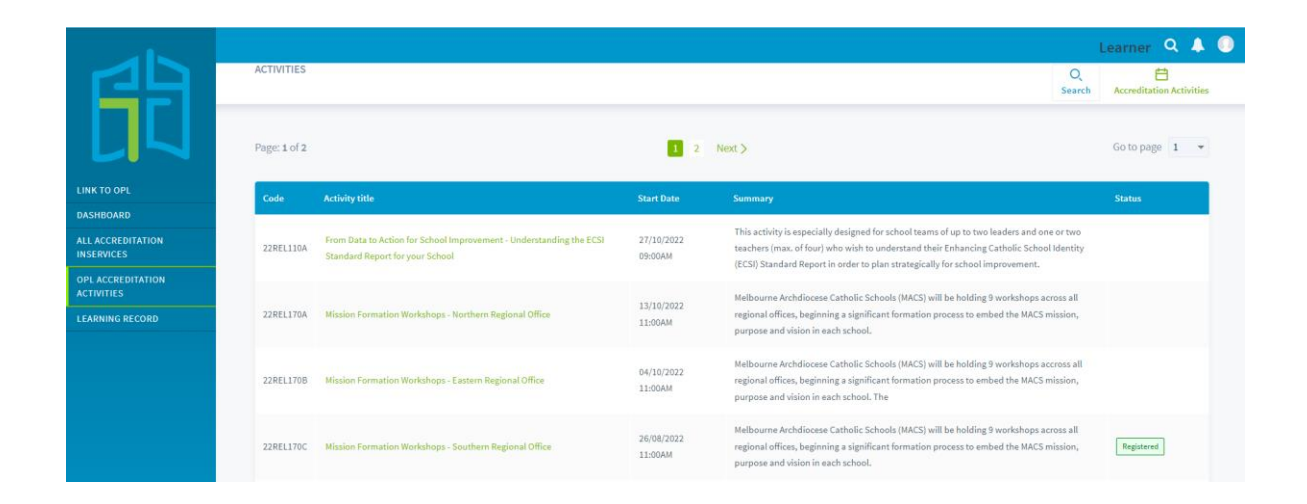

You can also use the **Search** option to search for OPL activities by filtering the categories or by selecting the relevant diocese via the four buttons below 'Search'.

|                                 |            |           |                |           |             |                  | Learner 🔍 🙏                            |
|---------------------------------|------------|-----------|----------------|-----------|-------------|------------------|----------------------------------------|
| 29                              | ACTIVITIES |           |                |           |             |                  | Q 🛱<br>Search Accreditation Activities |
|                                 | Q Keyword  |           | Categories     | Order     | Ву          | Results per page |                                        |
|                                 |            |           | All Categories | ▼ Sele    | ect option  | - 10             |                                        |
| LINK TO OPL                     |            |           |                |           |             | _                |                                        |
| DASHBOARD                       |            |           |                | Search    |             |                  |                                        |
| ALL ACCREDITATION<br>INSERVICES |            | All A B C | DEFGHI         | J K L M N | O P Q R S T | U V W X Y        | Z                                      |
| OPL ACCREDITATION<br>ACTIVITIES |            |           |                |           | Sale        | Melbourne        | andhurst Ballarat                      |
| LEARNING RECORD                 |            |           |                |           |             |                  |                                        |
|                                 |            |           |                |           |             |                  |                                        |

Once you have clicked on the activity title, you will be redirected to OPL to register. A pop-up window will appear – click on the **OK** button.

| You will be dire | ted to OPL to view an | nd register for this activity. |
|------------------|-----------------------|--------------------------------|
| Cancel           |                       | ок                             |
|                  | _                     |                                |

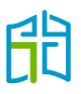

### Learning records

In the LEARNING RECORD section, you can view your current records, manage your records and view past records by selecting the applicable button on the top right-hand corner.

This section is for special applications only. Please do *not* upload all your past professional learning records, as they will be declined and you'll be asked to mark your attendance (as explained in this manual on page 18).

#### When to use this section

The only circumstances in which you will need to upload evidence into the LEARNING RECORD section are:

• When you have attended overseas or interstate inservices

You will need to provide evidence of your attendance for the relevant inservices. A certificate of attendance, a record of approved hours endorsed by an interstate diocese or any formal document that proves your attendance is considered evidence. However, a receipt for payment for a course or the program's schedule/timetable is not considered evidence.

• When you have completed one of the ACU units that will cover the requirements of gaining accreditation to teach in a Catholic school

If you have studied one of the two units at Australian Catholic University (ACU) that will cover the requirements for Accreditation to Teach in a Catholic School:

- EDRE429 Foundation Studies Teaching in Catholic Schools
- EDRE642 Religious Foundations of Catholic Schools

you will need to upload your university transcript and allocate 25 hours, divided into the three accreditation categories (with at least five hours in each). After this learning record has been approved, a green **Apply** button will appear in your DASHBOARD and you will be able to submit your application.

• When you have attended an external provider's inservice and you've received a certificate of completion

If you undertook an approved self-paced online module and received a certificate of completion, you would have to mark your attendance in the ALL ACCREDITATION INSERVICES section (follow the steps in this manual on page 18). You would then present the certificate as evidence to your principal to endorse your attendance, or you could upload it in this section for the Accreditation team to endorse.

**Note:** This section will not allocate accreditation hours to inservices that should have been approved via regular procedures.

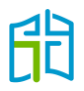

#### New records

To add one of the special circumstances records, select **Add New Learning Record** on the left-hand side of the screen in the LEARNING RECORD section.

|                                 |                                                                                                    |                 | Learner C         | x 🔺 🕕        |
|---------------------------------|----------------------------------------------------------------------------------------------------|-----------------|-------------------|--------------|
|                                 | CURRENT RECORDS                                                                                                    |                 | <b>i</b>          |              |
|                                 | + Add New Learning Record                                                                                                    | Current Records | Manage Records    | Past Records |
|                                 | CURRENT LEARNING RECORDS                                                                                                    |                 |                   |              |
| LINK TO OPL                     | Each in convice that you have been maded on attended on TAD will be listed on your learning record (Cakeel keend in service / Definition of the service / Definition of the service / Definition of th |                 |                   | _            |
| DASHBOARD                       | Learning / Activity / External In-Service). To add a Prior Learning (In-service that hasn't been approved through the normal process                                                                                                    | ,               | Print All Records |              |
| ALL ACCREDITATION<br>INSERVICES | ei: overseas in-service that hasn't been applied to count towards accreditation in Victoria, a pilgrim that just you participated in), cli<br>Add New Learning Record and fill in the required details.                                                                                                    | ck              |                   |              |
| OPL ACCREDITATION<br>ACTIVITIES | To mark your attendance into any School-base in-service, external provider in-service or diocese in-service, please search for it unde<br>ALL ACCREDITATION INSERVICES and mark your attendance.                                                                                                    | 97              |                   |              |
| LEARNING RECORD                 |                                                                                                    |                 |                   |              |
|                                 | Date Title Type Accreditation Category                                                                                                    |                 | Evidence          |              |

In the 'ADD NEW LEARNING RECORD' window, fill out the mandatory details and upload evidence by selecting the **Choose File** button. Allocate the corresponding hours to the relevant categories and submit by clicking on **Add and Send for Approval**.

Your record will be submitted to the Accreditation team to either approve or decline.

| D NEW LEAR             | NING RECORD         |                                                                           |                                    | Current Records | 🖺<br>Manage Records | Past Records |
|------------------------|---------------------|---------------------------------------------------------------------------|------------------------------------|-----------------|---------------------|--------------|
| ADD PRIOF              | R LEARNING RECORD   |                                                                           |                                    |                 |                     |              |
| Date * Date Accreditat | ion Categories      | Title *                                                                   | Evidence *                         | osen            |                     |              |
|                        | Accreditation Hours | Accreditation Category Title                                              |                                    |                 |                     |              |
|                        |                     | The aims and objectives of the Catholic school                            |                                    |                 |                     |              |
|                        |                     | Catholic curriculum, Religious Education and faith development            |                                    |                 |                     |              |
|                        |                     | Catholic identity, culture, tradition and theology (including prayer, lit | urgy, scripture and Catholic socia | al teaching)    |                     |              |
|                        |                     |                                                                           |                                    |                 |                     |              |
|                        |                     |                                                                           |                                    |                 | Add and Send f      | or Approval  |

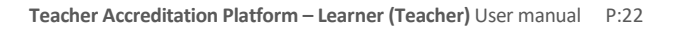

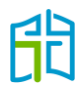

After you have added a record, you should see it pending under 'Manage Records'; once it's been approved, it will appear in your DASHBOARD and your 'Current Records'.

|                                 |                         |                                                              |                           |                        |         |        | Learner C         | k 🔺 🕕 |  |
|---------------------------------|-------------------------|--------------------------------------------------------------|---------------------------|------------------------|---------|--------|-------------------|-------|--|
| FFF1                            | Add New Learning Record |                                                              |                           |                        |         |        | Current Records P |       |  |
|                                 | Activity Date           | Title                                                        | Evidence                  | CPD Category           | Status  | Reason | 🕒 Edit/D          | elete |  |
| LINK TO OPL                     | 20/09/2022              | Laudato Si                                                   | Laudato Si.pdf            | FD : 3.00<br>CI : 2.00 | Pending |        |                   |       |  |
|                                 |                         |                                                              |                           | AO : 8.00              |         |        |                   |       |  |
| INSERVICES                      | 20/09/2022              | EDRE429 – Foundation Studies Teaching in<br>Catholic Schools | University Transcript.pdf | FD : 8.00<br>CI : 9.00 | Pending |        |                   |       |  |
| OPL ACCREDITATION<br>ACTIVITIES |                         |                                                              |                           |                        |         |        |                   |       |  |
| LEARNING RECORD                 |                         |                                                              |                           |                        |         |        |                   |       |  |
|                                 |                         |                                                              |                           |                        |         |        |                   |       |  |
|                                 |                         |                                                              |                           |                        |         |        |                   |       |  |

#### **Current records**

On this page, you will see all inservices that you have been marked as attending on TAP that fall within the date range of your current accreditation program (gaining/maintaining Accreditation to Teach in a Catholic School, or maintaining Accreditation to Teach Religious Education or Lead in a Catholic School).

If you are gaining accreditation to teach Religious Education or lead, these records won't be visible in your DASHBOARD, as professional learning is not a requirement for this level of accreditation.

If you wish to have a printable version, you can download it by clicking **Print All Records**.

|                                 |                           | Learner C                                                                                                    | Learner 🔍 🜲 🕕 |      |                        |                 |                |             |  |
|---------------------------------|---------------------------|----------------------------------------------------------------------------------------------------|---------------|------|------------------------|-----------------|----------------|-------------|--|
|                                 | CUF                       | RRENT RECORDS                                                                                                    |               |      |                        | Current Records | Manage Records | Past Record |  |
|                                 | + Add New Learning Record |                                                                                                    |               |      |                        |                 |                |             |  |
|                                 |                           | CURRENT LEARNING RECORD                                                                                                    | os            |      |                        |                 |                |             |  |
| LINK TO OPL                     |                           | Each in consist that you have been marked as attended on TAD will be listed on your learning record (School based in consists / Drive                                                                                                    |               |      |                        |                 |                |             |  |
| DASHBOARD                       |                           | Learning Activity / External In-Service). To add a Prior Learning (In-service at has the ben approved through the normal process)<br>ei: overseas in-service that hasn't been applied to count towards accreditation in Victoria, a pilgrim that just you participated in), click<br>Add New Learning Record and fill in the required details. |               |      |                        |                 |                |             |  |
| ALL ACCREDITATION<br>INSERVICES |                           |                                                                                                    |               |      |                        |                 |                |             |  |
| OPL ACCREDITATION<br>ACTIVITIES |                           | To mark your attendance into any School-base in-service, external provider in-service or diocese in-service, please search for it under<br>ALL ACCREDITATION INSERVICES and mark your attendance.                                                                                                    |               |      |                        |                 |                |             |  |
| LEARNING RECORD                 |                           |                                                                                                    |               |      |                        |                 |                |             |  |
|                                 |                           | Date                                                                                                    | Title         | Туре | Accreditation Category |                 | Evidence       |             |  |

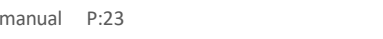

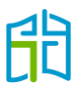

#### Manage records

On this page, you'll see your pending and declined learning records.

Pending learning records will move to Current Records or Past Records after approval, or stay in Manage Records if declined.

If your learning record is declined, you'll receive an email with the reason, which will also be visible on this page in the 'Reason' column.

| 開                                                                                               | MANAGE PRIOR LEARNING RECORDS    Add New Learning Record |                                                              |                           |                                     |          |                                                                                                    | Learner Q<br>Current Records |             |  |
|-------------------------------------------------------------------------------------------------|----------------------------------------------------------|--------------------------------------------------------------|---------------------------|-------------------------------------|----------|----------------------------------------------------------------------------------------------------|------------------------------|-------------|--|
|                                                                                                 | Activity Date                                            | Title                                                        | Evidence                  | CPD Category                        | Status   | Reason                                                                                                    | 🕒 Edit/I                     | Edit/Delete |  |
| LINK TO OPL DASHBOARD ALL ACCREDITATION INSERVICES OPL ACCREDITATION ACTIVITIES LEARNING RECORD | 20/09/2022                                               | Laudato Si                                                   | Laudato Si,pdf            | CI : 2.00<br>FD : 3.00              | Declined | This inservice has<br>been already<br>approved, and you<br>can find it under the<br>accreditation code<br>REC-125638. Please<br>mark your<br>attendance on the<br>ALL ACCREDITAITON<br>INSERVICE section. |                              | )           |  |
|                                                                                                 | 20/09/2022                                               | EDRE429 – Foundation Studies Teaching in<br>Catholic Schools | University Transcript.pdf | AO : 8.00<br>FD : 8.00<br>CI : 9.00 | Pending  |                                                                                                    |                              |             |  |

#### Past records

This page will show all inservices marked in TAP that you have attended prior to your accreditation program's date range.

If you wish to have a printable version, you can download it by clicking **Print All Records**.

|                                 |                                        |                                                                                                    |      |                        |                 | Learner C      | x 🌲 🌘     |  |  |
|---------------------------------|----------------------------------------|----------------------------------------------------------------------------------------------------|------|------------------------|-----------------|----------------|-----------|--|--|
|                                 | PAST RECORDS                           | Record                                                                                                    |      |                        | Current Records | Aanage Records | Past Reco |  |  |
| LU                              | PAST LEARNING R                        | ECORDS                                                                                                    |      |                        |                 |                |           |  |  |
| LINK TO OPL                     | Cook in considerable                   | Each in-service that you have been marked as attended on TAP, will be listed on your learning record (School -based in-service / Prior<br>Learning / Activity / External In-Service). To add a Prior Learning (In-service that hasn't been approved through the normal process, ei:                                                                                                    |      |                        |                 |                |           |  |  |
| DASHBOARD                       | Learning / Activity                    |                                                                                                    |      |                        |                 |                |           |  |  |
| ALL ACCREDITATION<br>INSERVICES | overseas in-servic<br>New Learning Rec | overseas in-service that hasn't been applied to count towards accreditation in Victoria, a pilgrim that just you participated in), click Add<br>New Learning Record and fill in the required details.<br>To mark your attendance into any School-base in-service, external provider in-service or diocese in-service, please search for it under<br>ALL ACCREDITATION INSERVICES and mark your attendance. |      |                        |                 |                |           |  |  |
| OPL ACCREDITATION<br>ACTIVITIES | To mark your atte                      |                                                                                                    |      |                        |                 |                |           |  |  |
| LEARNING RECORD                 |                                        |                                                                                                    |      |                        |                 |                |           |  |  |
|                                 | Date                                   | Title                                                                                                    | Туре | Accreditation Category |                 | Evidence       |           |  |  |
|                                 |                                        |                                                                                                    |      |                        |                 |                |           |  |  |

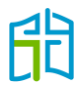